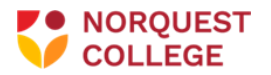

## How to Upload Documents for Students

Students are now able to upload To Do List documents using the self-serve Student Document Attachment tile on your MyQuest Student Homepage

## **Step 1:** Open your MyQuest Student Home page

Step 2: Choose the Student Document Attachment tile

| Your Student Homepage ~ |                             |                                |                         |                         |
|-------------------------|-----------------------------|--------------------------------|-------------------------|-------------------------|
|                         | Activate U.Pass             | Student Center                 | Visual Schedule Builder | Moodle                  |
|                         | MyMeil                      | The Students' Association      | Safety & Security       | Need Help with MyQuest? |
|                         | Student Document Attachment | Sign Out<br>CRACLE<br>resistor |                         |                         |

**Step 3:** Upload the document that matches the document type shown in the "upload container" Each document has its own "upload container"

| Document Atta     | achments  |                 |                   |               |             |
|-------------------|-----------|-----------------|-------------------|---------------|-------------|
| Student ID:       |           |                 |                   |               |             |
|                   |           |                 | Find              | First 🕚 1-6 o | of 6 🕟 Last |
| File ID:          | 007504110 | Last Update:    | 2024/01/18 2:58:4 | 1PM           |             |
| File Type:        |           | *Document Type: | N95 Mask Fit      |               | $\sim$      |
| File Description: |           |                 |                   |               | Ľ           |
|                   |           |                 |                   |               |             |
|                   |           |                 |                   |               |             |
|                   |           |                 |                   |               | 11          |
| File Name:        |           |                 |                   |               |             |
|                   |           |                 | Upload            |               |             |
|                   |           |                 |                   |               |             |

Step 4: Add any notes you feel are important in the File Description field.

**Step 5:** Click the upload button.

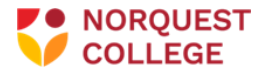

**Step 6**: Click "yes" to confirm upload. Once you click confirm you will not be able to upload additional documents of this type.

|                                                  | Confirm uploa       | ad (20001,126)                                                    |
|--------------------------------------------------|---------------------|-------------------------------------------------------------------|
| If you proceed, you will not be able to upload a | any additional docu | cuments of this type. Are you sure you want to upload Test7.docx? |
|                                                  | Yes                 | No                                                                |

**Step 7**: Once you select yes, the "upload container" will be greyed out and you can no longer upload to that container.

| File Type:        | DOCX         | *Document Type: | Its Your Move Certification | ~ |
|-------------------|--------------|-----------------|-----------------------------|---|
| File Description: |              |                 |                             |   |
|                   |              |                 |                             |   |
|                   |              |                 |                             |   |
|                   |              |                 |                             |   |
|                   | Test7 docx   |                 |                             |   |
| File Name:        | TOOLT . GOOM |                 |                             |   |

## Repeat these steps for each document required for your To Do List.

**Important:** Please ensure that each document name is <u>unique</u> before uploading it. The length of the document name (including spaces) must be no more than 60 characters.

**Important:** There are no restrictions to the type of file that can be uploaded. It is ideal to upload a PDF file whenever possible, to keep the sizes at the minimum.

• If you run into an error that does not allow you to upload a certain document type, reach out to the appropriate email below.

For any questions about this process please email the appropriate email below:

- Faculty of Health Students: <u>healthtodolist@norquest.ca</u>
- Community Studies Students: <u>WILtodolist@norquest.ca</u>